- 1. Jeśli logujesz się po raz pierwszy do katalogu OPAC podaj swój e-mail wychowawcy lub bibliotekarzowi.
- 2. Następnie wejdź na stronę: <u>https://m015245.molnet.mol.pl/</u>

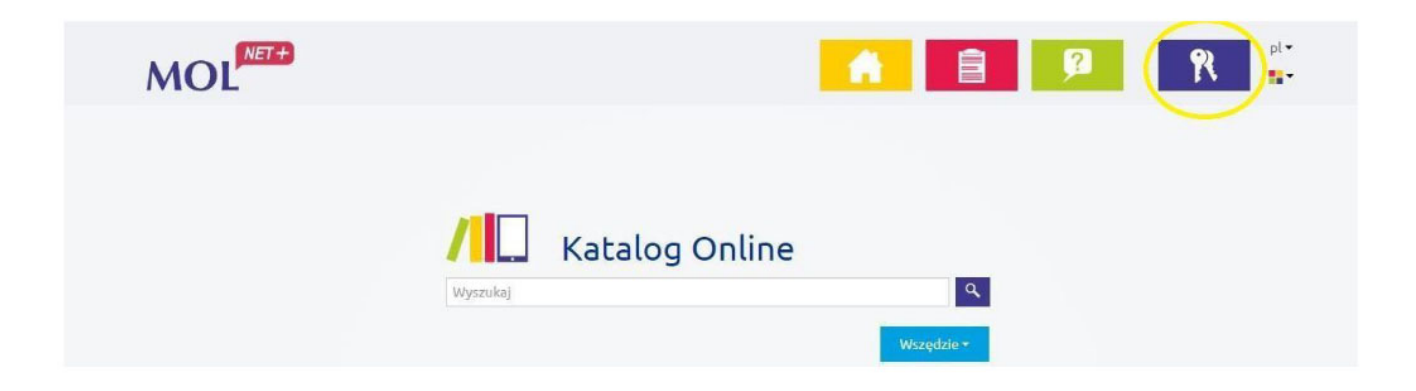

- 3. Kliknij na ikonkę kluczyka w prawym górnym rogu
- 4. Wybierz opcję "Załóż konto", podaj swojego e-maila (taki jaki podałeś bibliotece), na który zostanie wysłany link aktywacyjny.

| Logowanie                                                        | Tworzenie konta                                                                                                    |
|------------------------------------------------------------------|----------------------------------------------------------------------------------------------------|
| Proszę podać e-mail i hasło<br>E-mail:                           | Podaj swój adres e-mail, potwierdž autentyczność operacji i naciśnij przycis<br><b>"Wyślij wiadomość".</b><br>Na podany adres e-mail system wyśle wiadomość zawierającą dalsz<br>instrukcje. |
| Hasto:                                                           | Mechanizm zabezpieczający przeciwko robotom i robakom internetowym moz<br>poprosić Cię o dodatkowe potwierdzenie. Postępuj zgodnie ze wskazówkami n<br>ekranie.                              |
|                                                                  | Aures erman.                                                                                                    |
| Załóż konto Przywróć dostep   Zmień hasło<br>Zaloguj się >       | Nie jestem robotem                                                                                                    |
| Nie wiesz jak się zalogować? <u>Skorzystaj z naszych porad</u> > | Wyślij wiadomość >                                                                                                    |

## Podsumowanie operacji

Wysłano wiadomość na zapisany w systemie adres e-mail. Wiadomość zawiera dalsze instrukcje uzyskania dostępu do systemu. Proszę sprawdzić skrzynkę poczty elektronicznej i postępować zgodnie ze wskazówkami zapisanymi w wiadomości. W szczególnych przypadkach konfiguracji usługi poczty elektronicznej wiadomość może zostać potraktowana jako niechciana lub zostać zablokowana przez jakiś inny mechanizm filtrowania treści. W takim przypadku należy sprawdzić wszystkie możliwe foldery poczty przychodzacje, poczawszy o dskrzynki odbiorczej a skończywszy na folderach z wiadomościami odfitrowanymi.

- 5. Sprawdź swoją pocztę internetową.
- 6. Otwórz wiadomość i kliknij w załączony link, aby aktywować konto.

Aby aktywować konto/przypomnieć hasło, kliknij poniższy link:

https://cufs.vulcan.net.pl:443/m000552/AccountManage/UnlockResponse/Default/b79036a6-78ec-4d0a-bbcb-883ffb91caad

Jeśli prośba nie pochodzi od Ciebie, zignorują tę wiadomość.

- 7. Ustaw nowe hasło zgodnie z wymaganiami.
- 8. Ponownie wejdź na stronę logowania https://m015245.molnet.mol.pl/ i wprowadź swój e-mail i hasło.

9. Jeżeli zapomnisz danych do logowania użyj opcji "Przywróć dostęp". W przypadku problemu z logowaniem zgłoś się do bibliotekarza.

|         | Prosze podać e-mail i hasto                                |
|---------|------------------------------------------------------------|
| E-mail: |                                                            |
|         |                                                            |
| Hasło:  |                                                            |
|         | Załóż konto Przywróć dostęp   Zmień hasło<br>Zaloguj się > |

Możesz teraz sprawdzić swój profil użytkownika klikając w ikonkę z ludzikiem.
 Profil użytkownika "Twoje konto" zawiera wszystkie dane dotyczące Twojego konta bibliotecznego:

- dane osobowe zalogowanego czytelnika (imię, nazwisko, klasa, e-mail),
- informacje o wypożyczeniach, terminach zwrotu,
- informacje o ewentualnych zaległościach,
- historię wszystkich wypożyczeń czytelnika.

| Profil Wypożyczenia 💿 Zaległości 💿 Rezerwacje 💿 Historia wypożyczeń                                                                                                    | $\bigcirc$                    |
|----------------------------------------------------------------------------------------------------|-------------------------------|
| Dane czytelnika                                                                                                    | Podsumowanie konta czytelnika |
| Imię                                                                                                    | Rezerwacje                    |
|                                                                                                    | Liczba: 0                     |
| Status weryfikacji Zweryfikowany                                                                                                    |                               |
| Telefon 🧪                                                                                                    | Wypożyczone<br>Liczba: 0      |
| Ustawienia                                                                                                    |                               |
| Biblioteka wysyła automatyczne powiadomienia o zmianie w statusach Twoich rezerwacji oraz wypożyczeń. Powiadomienia wysyłane są<br>gdy:                                                                    | Zaległości<br>Liczba: 0       |
| <ul> <li>zbliża się data zwrotu wypożyczenia,</li> <li>wypożyczenie stało się zaległością,</li> <li>rezerwacja została potwierdzona bądź anulowana,</li> <li>rezerwacja jest gotowa do odbioru.</li> </ul> |                               |
| Tak, chcę otrzymywać powiadomienia                                                                                                    |                               |
| O Rezygnuję z powiadomien                                                                                                    |                               |

11. Jak wyszukiwać w katalogu OPAC?

- Po wprowadzeniu w pole wyszukiwania informacji kliknij ikonkę z lupą lub naciśnij na klawiaturze komputera Enter.

- Wybranie poszukiwanego hasła z listy podpowiedzi spowoduje wykonanie automatycznego wyszukania.

- Zawęź listy z wynikami wyszukiwania. W tym celu - przed uruchomieniem wyszukiwania - wybierz jeden z indeksów wyszukiwawczych:

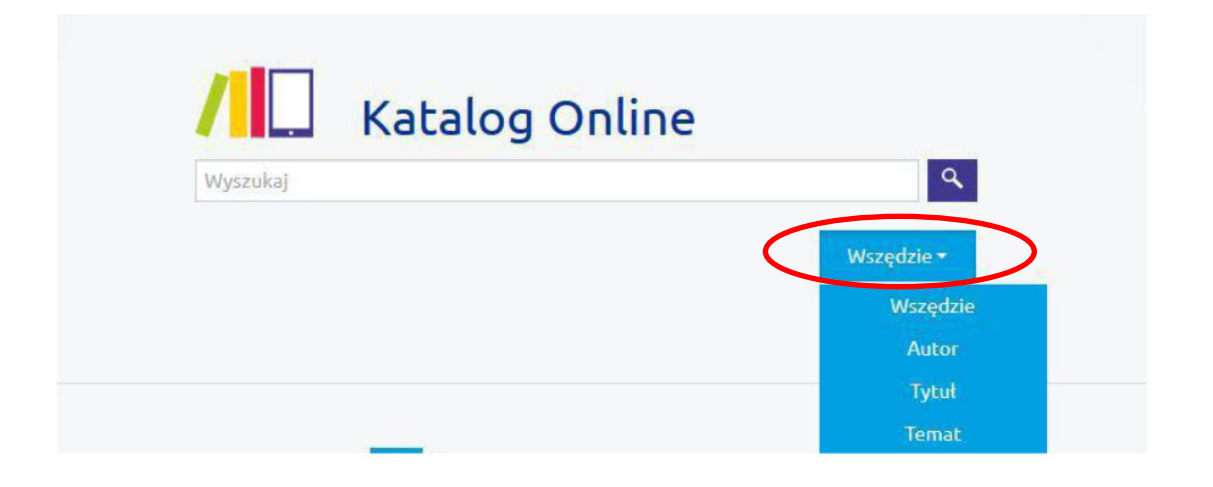

- Jeszcze szybciej dotrzesz do wybranej publikacji poprzez użycie odpowiednich filtrów.

| Katalog Online                                                                                                    | koń Wszędzie -                                                                                                    |  |
|----------------------------------------------------------------------------------------------------|----------------------------------------------------------------------------------------------------|--|
| Filtrowanie wyników                                                                                                    | Wyniki wyszukiwania Sortuj według Trafność → Autor Tytuł Rok wydania<br>Znależliśmy 24 wynik(ów).                                                                                                    |  |
| <b>Wszystkie</b> (24)<br>Książka (24)                                                                                                    | Kamila i konie / scenariusz: Lili Mésange ; rysunki: Stefano Turconi ; kolory: Hélène Lenoble ; [przekład z języka francuskiego: Maria Mosiewicz]         Wydano: Warszawa : Story House Egmont sp. z o.o., © 2021                                                                                                    |  |
| - Autor<br>Wszystkie (27)<br>Baynes, Pauline ( (2)                                                                                                    | Jaki to koń?: atlas dla dzieci / [tekst: Jacek Twardowski, Kamila Twardowska (Uniwersytet Przyrodniczy we Wrocławiu) ; konsultacja merytoryczna zdjęć: Jagoda Bojarczuk] Wydano: [Warszawa] : Wydawnictwo SBM, 2022                                                                                                    |  |
| De la Bédoyère, C (2)<br>Delahaye, Gilbert (2)<br>Lewis, C. S. (189 (2)                                                                                                    | Konie i ich niezwykły świat / [tł. z jęz. wł. Zofia Pająk]         wydano: Kielce : Wydawnictwo Jedność, cop. 2013                                                                                                    |  |
| Pokaz więcej                                                                                                    | Moj przyjącieł kon : wszystko o jeżdzie konnej i pielęgnacji koni / Angela Waldmann ; [il. Nadine Jessler ;<br>tł. z jęz. niem. Magdalena Jałowiec]<br>Wydano: Kielce : Wydawnictwo Jedność, cop. 2016                                                                                                    |  |
| <ul> <li>Wszystkie (24)</li> <li>Książka (24)</li> <li>Autor</li> <li>Wszystkie (27)</li> <li>Baynes, Pauline ( (2)</li> <li>De la Bédoyère, C (2)</li> <li>Delahaye, Gilbert (2)</li> <li>Lewis, C. S. (189 (2)</li> <li>Pokaż więcej</li> </ul> | Kamila i konie / scenariusz: Lili Mésange ; rysunki: Stefano Turconi ; kolory: Hélène Lenoble ; [przekład z języka francuskiego: Maria Mosiewicz]         Wydano: Warszawa : Story House Egmont sp. z o.o., © 2021         Jaki to koń?: atlas dla dzieci / [tekst: Jacek Twardowski, Kamila Twardowska (Uniwersytet Przyrodniczy we Wrocławiu) ; konsultacja merytoryczna zdjęć: Jagoda Bojarczuk]         Wydano: [Warszawa] : Wydawnictwo SBM, 2022         Konie i ich niezwykły świat / [tl. z jęz. wł. Zofia Pająk]         Wydano: Kielce : Wydawnictwo Jedność, cop. 2013         Mój przyjaciel koń : wszystko o jeździe konnej i pielęgnacji koni / Angela Waidmann ; [il. Nadine Jessler ; ti. z jęz. niem. Magdalena Jałowiec]         Wydano: Kielce : Wydawnictwo Jedność, cop. 2016 |  |

W razie pytań zachęcamy do kontaktu z biblioteką.